## 【新年号の登録方法】

① 図1のメイン画面にある「施設基準変更」ボタンを押します。

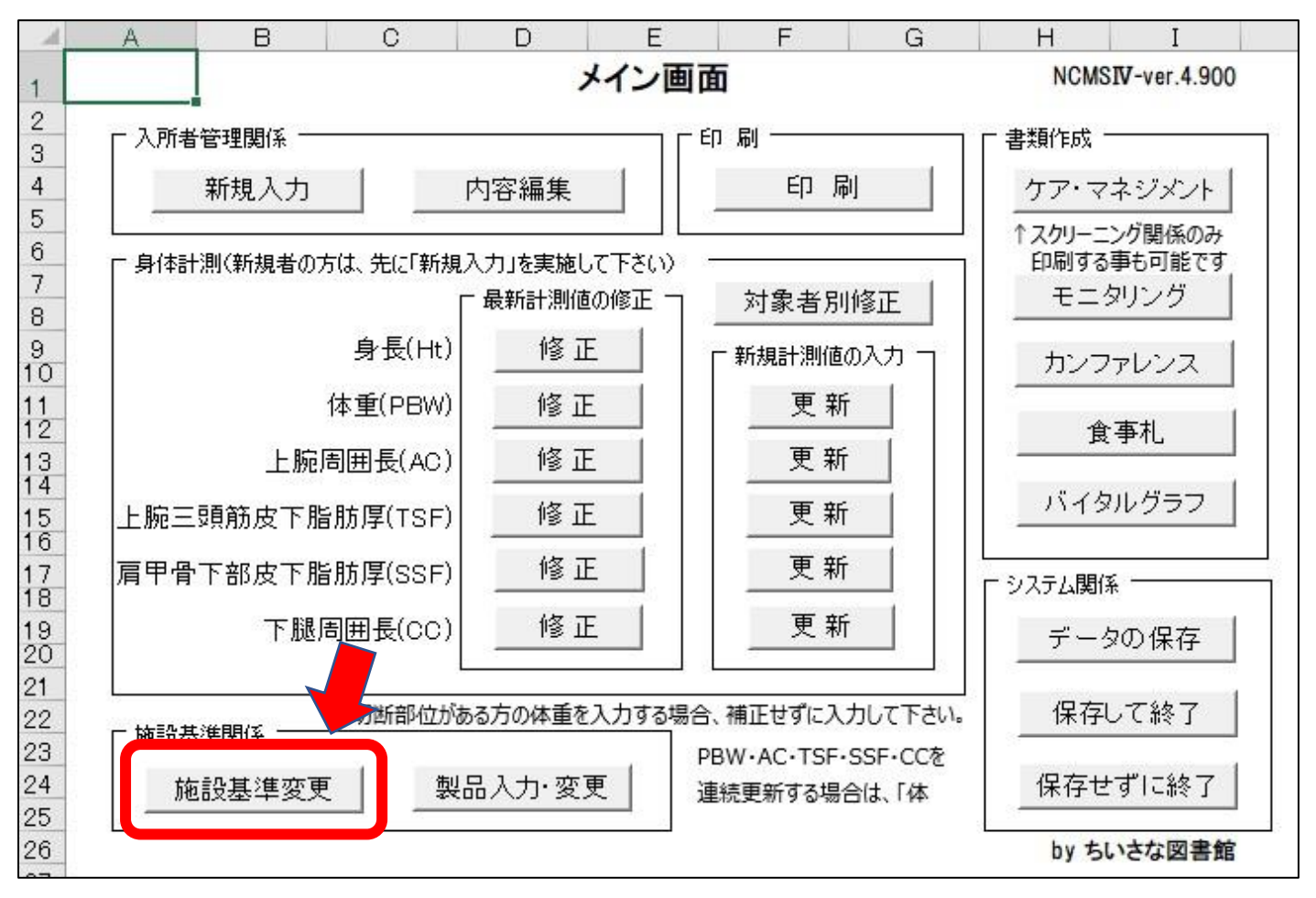

図1. メイン画面

② 図2の「施設基準変更」ウィンドウの「食事形態・年号」タブを選択し、「年号」欄に年号を入力して下さい。 また、必要のない年号があれば削除する事も可能です。

| なし   | Il souther 1 - 1 |        | 間食 | 摂食状態                               |  |
|------|------------------|--------|----|------------------------------------|--|
| e    | 指定なし             | 指定なしなし | なし | 問題なし                               |  |
| .2   |                  |        |    | 軽度摂食障害                             |  |
| 5.3  |                  |        |    | 高度摂食障害                             |  |
| .4   |                  |        |    |                                    |  |
| .5   |                  |        |    |                                    |  |
| 5.6  |                  |        |    |                                    |  |
| d    |                  |        |    |                                    |  |
| 0.8  |                  |        |    |                                    |  |
| 9.9  |                  |        |    |                                    |  |
| 5.10 |                  |        |    |                                    |  |
|      |                  |        |    | 年号<br>  明治<br>  大正<br>  昭和<br>  平成 |  |

図2.施設基準変更ウィンドウ

【仕様変更について】

1.「新規入力」ウィンドウの「生年月日」の入力方法が、前バージョンまでは年号入力となっていましたが、 今後同様の対応が必要となる事が考えられる為、Ver.4.900以降より西暦入力のみとしました。(図3) また、栄養ケア・マネジメント用紙には生年月日が年号変換されて表示されますが、前述の対応もあり 従来の年号変換に使用していた式を廃止し、今後の新年号には Excel の年号対応が実施された時点で変換 されるように変更しました。

| フリガナ               |                                                    |      | ※「フリガナ」は自動取得されます。 |       |                     |              |  |
|--------------------|----------------------------------------------------|------|-------------------|-------|---------------------|--------------|--|
| 氏名                 |                                                    |      | 様性                | 別 ① 男 | 、(女                 |              |  |
| 生年月日<br>入所日<br>介護度 | 西暦<br>平成 <u>▼</u>                                  |      | ●月<br>●月          |       | 「西暦年数」は、<br>入力して下ざい | 半角数字で直<br>'。 |  |
| 介護度                | ・<br>いました<br>いた<br>に<br>し<br>し<br>し<br>し<br>し<br>し | の特記事 | 項(身障              | 等)    |                     |              |  |

図3.新規入力ウィンドウの変更点

2. 上記対応を踏まえ、前バージョンまで栄養ケア・マネジメントの印刷シートに直接「平成」と入力されて いた部分を全て削除し、印刷後に年号または西暦を筆記して頂く形式としました。